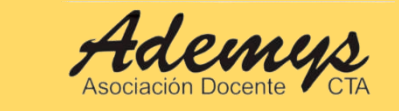

# **INSCRIPCIÓN DOCENTE ONLINE 2023**

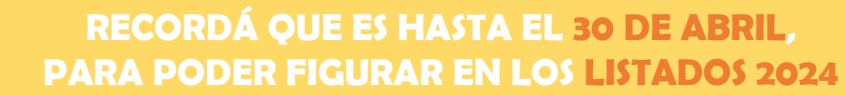

En este LINK https://youtu.be/IE71FeBfZeE, podés ver un tutorial sobre cómo inscribirte

# 1.Ingresá a CLASIFICACIÓN DOCENTE

https://clasificaciondocente.buenosaires.gob.ar/

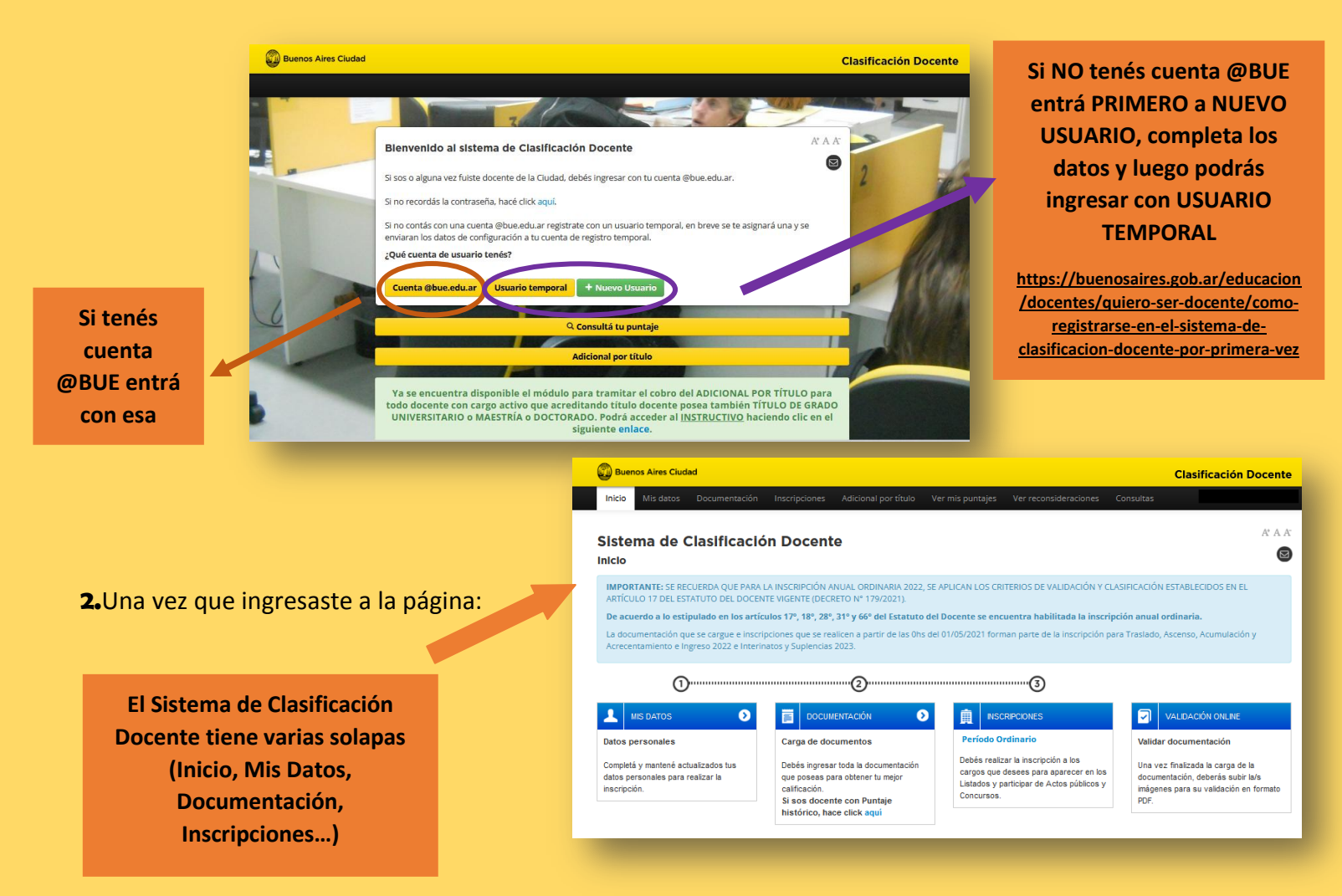

Nuestro **TÍTULO DOCENTE** por Estatuto tiene un puntaje de 9 (nueve) puntos que al sumársele 1 (uno) del valor del título secundario se llegan a los 10 (diez) puntos con los que se comienza la carrera. A medida que unx va adquiriendo antigüedad, haciendo cursos, carreras, postítulos y/o presentando antecedentes culturales, ese puntaje va aumentando. En otras palabras el puntaje aumenta por: antigüedad, cursos, carreras, postítulos y antecedentes culturales.

El **TÍTULO** que tenés te permite dar clase en las diferentes **ÁREAS** o **ASIGNATURAS** del área de media o de curricular. Para saber en qué áreas y asignaturas te permite tu título dar clase, tenés que comunicarte a la Comisión de títulos del Gobierno de la Ciudad Autónoma de Buenos Aires al mail <u>comision.titulos@bue.edu.ar</u>. Allí manda un correo con el nombre del título que poseas y con el número de resolución pidiendo saber en qué áreas y asignaturas podes dar clase.

Una vez que tengas esa información podes inscribirte en los listados oficiales para poder participar con mayor prioridad en los actos públicos en línea.

Una aclaración, teniendo solo el **TÍTULO SECUNDARIO** podes anotarte para tomar cargo como preceptorx en el nivel medio.

#### ¿Qué pasa si estás recién recibidx?

Lo primero que deben hacer es pedir en la Institución en la que se graduaron, un **CERTIFICADO DE TÍTULO EN TRÁMITE** que te va a servir para poder inscribirte en los diferentes listados. Debe ser lo más actualizado posible y solo les va a servir para esa inscripción y te otorgará el puntaje correspondiente. Este certificado tiene una validez de un año, por lo que al año siguiente deberán o incorporar el título definitivo u otro certificado actualizado de título en trámite, porque para la siguiente inscripción, si no cargan el título final o una nueva constancia de actualizada, se les quitará el puntaje obtenido antes.

Si ti título es de la UBA te darán un NÚMERO DE EXPEDIENTE, que es el que tenés que cargar.

**3.** En la solapa de **DOCUMENTACIÓN**: figuran las opciones para la carga de Títulos; Cursos y Antecedentes Pedagógicos y culturales; otros Antecedentes y Certificados de Servicio.

| Buenos Aires Ciudad       |        |                                                |                                                      |            |                                                                                                    | Buenos Aires Ciudad                                                                                                    |  |  |  |  |
|---------------------------|--------|------------------------------------------------|------------------------------------------------------|------------|----------------------------------------------------------------------------------------------------|----------------------------------------------------------------------------------------------------|--|--|--|--|
| <b>.</b>                  |        |                                                | _                                                    |            | Inicio Mis datos Documentación Inscripciones Adicional por título Ver mis puntajes Ver reconsideraciones Consultas |                                                                                                    |  |  |  |  |
|                           | Inicio | Mis datos                                      | Documentación Inscripciones                          | Adicional  |                                                                                                    | Documentación                                                                                                    |  |  |  |  |
|                           |        |                                                | Ver documentación                                    |            |                                                                                                    | Importante                                                                                                    |  |  |  |  |
| Sistema de (<br>Inicio    |        | ma de (                                        | Agregar título                                       |            |                                                                                                    | Si poseés puntaje histórico debés agregar al menos un título para poder realizar la inscripción. Si tu título ya forma parte del legajo, tu puntaje se<br>mantendrá sin necesidad de solicitar un turno. Si tu título no se encuentra en el legajo, deberás ingresar toda tu documentación, ya que si posee<br>incumbencias para el cargo al que deseás inscribirte se re calculará el puntaje. Si no poseés puntaje histórico debés cargar toda tu documentación |  |  |  |  |
|                           |        |                                                | Agregar cursos                                       |            |                                                                                                    | académica. Para cualquiera de las 2 últimas opciones deberás sacar un turno para validar la información ingresada que no forma parte de tu legajo.                                                                                                    |  |  |  |  |
|                           | IMPOR  | I <b>PORTANTE:</b> SE REC<br>TÍCULO 17 DEL EST | Agregar antecedentes pedagógicos                     | JAL OR     |                                                                                                    | >Títulos                                                                                                    |  |  |  |  |
| ART                       | ARTÍCU |                                                | Agregar otros antecedentes                           | FO Nº 179  |                                                                                                    | >Cursos                                                                                                    |  |  |  |  |
|                           | De acu | erdo a lo esti                                 | Agregar certificados de servicio                     | 1° y 66° d | ·                                                                                                    | >Cursos de Ascenso                                                                                                    |  |  |  |  |
| La documentación          |        | umentación qu                                  | ue se cargue e inscripciones que se realicen a parti |            |                                                                                                    | Antecedentes pedagógicos y culturales                                                                                                    |  |  |  |  |
| Acrecentamiento e Ingreso |        | ntamiento e In                                 | eso 2022 e Interinatos y Suplencias 2023.            | 023.       |                                                                                                    | >Otros antecedentes                                                                                                    |  |  |  |  |
|                           |        |                                                |                                                      |            |                                                                                                    | >Certificados de servicios                                                                                                    |  |  |  |  |
|                           |        |                                                |                                                      |            |                                                                                                    | Volver<br>Sistema desarrollado en función de lo establecido en el Estatuto Docente, la Ley 4108 y su correspondiente Reglamentación.  Política de privacidad & aviso legal   Versión 2.0.                                                                                                    |  |  |  |  |
|                           |        |                                                |                                                      |            |                                                                                                    |                                                                                                    |  |  |  |  |

Muestra toda la **DOCUMENTACIÓN** cargada hasta el día de la fecha desde la implementación del Sistema de Clasificación Online. Deberás ingresar a cada ítem (según la documentación que tengas para adjuntar). La manera es la misma para cada documentación a cargar sea **TÍTULO, CURSO, CURSO DE ASCENSO, ANTECEDENTES, OTROS ANTECEDENTES O CERTIFICADOS DE SERVICIO.** 

### AGREGAR CURSOS

| Buenos Aires Ciudad                                                                                                    |                                                                                                    | Buenos Aires Ciudad                                                                                                    |
|----------------------------------------------------------------------------------------------------|----------------------------------------------------------------------------------------------------|----------------------------------------------------------------------------------------------------|
| Inicio Mis datos Documentación<br>> Títulos                                                                                                  | Clickea en p<br>+Nuevo<br>para cargar                                                                                                    | Inicio Mis datos Documentación Inscienciones Consultas<br>Click en Abrir buscador<br>de cursos<br>Documentación                                                                                                    |
| + Nuevo                                                                                                    | el/los cursos<br>que tengas                                                                                                    | Agregar curso<br>Por aplicación del acápite "Cursos" se nodrá alcanzar la totalidad de nueve (6) puntos, con un tope de ochenta y cinco centésimos (0,85) por año.<br>Cuando se superen estos topes no serán valorados. El docente podrá acreditar para la clasificación del año inmediato posterior al que haya                                                                                                    |
| Institución Curso<br>Escuela de POESÍA Y SUSURROS EN<br>Maestros (SEMIPRESENCIAL)                                                            | i LA ESCUELA 397/SSG                                                                                                    | acreditado el tope de ochenta valnoco centésimos (0.85) y hasta quince centésimos (0.15) de punto adicionales de cursos realizados en el año<br>inmediato anterior. La valora sen de los cursos será otorgada para el año de su realización y vencerá a los ocho (8) años.<br>Abrir buscador de cursos Volver                                                                                                    |
| Escuela de<br>Maestros<br>Escuela de<br>Maestros<br>UA REFLEXIÓN A LA PRE<br>Escuela de<br>Maestros<br>UAS REVOLUCIONES INI<br>DEL SIGLO XIX | EN LA ESCU<br>VENCIÓN VINC Model Decementación Arregar curso Programmentación Arregar curso Programmentación especial curso Curso Curso Resolución | transfer for sparse () particle () we requested out () and () and ( |
|                                                                                                    | Solo ingresar número de resolución • 17 • año (cua<br>Buscar Cerrar buscador de cursos                                                             | verse de la constance de la constance de<br>La constance de la constance de la constance de la constance de la constance de la constance de la constance de                                                                                                    |

| Buenos Aires Ciudad                                                                                                    |                                                                                                    | Clasificación D              | ocente |
|----------------------------------------------------------------------------------------------------|----------------------------------------------------------------------------------------------------|------------------------------|--------|
| Inicio Mis datos Documentación Inscripciones Adicional p                                                                                                    |                                                                                                    |                              |        |
| Agregar curso                                                                                                    |                                                                                                    |                              |        |
| Por aplicación del acápite "Cursos" se podrá alcanzar la totalidad de nueve<br>Cuando se superen estos topes no serán valorados. El docente podrá acre<br>acreditado el tope de ochenta y cinco centékimos (0,351 y hasta quince cen<br>inmediato anterior. La valoración de los cursos será otorgada para el año o | (6) puntos, con un tope de ochenta y cinco centésimos (0,85) por año<br>ditar para la clasificación del año inmediato posterior al que haya<br>esimos (0,15) de punto adicionales de cursos realizados en el año<br>se su realización y vencerá a los ocho (8) años. | h.                           |        |
| Curso Institución                                                                                                    |                                                                                                    |                              |        |
| Escuela de l                                                                                                    | /laestros                                                                                                    |                              |        |
| Resolución                                                                                                    |                                                                                                    |                              |        |
|                                                                                                    |                                                                                                    |                              |        |
| Solo ingresar número de resolución + "/" + año (cuatro cifras)                                                                                                    |                                                                                                    |                              |        |
| Buscar Cerrar buscador de cursos Volver                                                                                                    |                                                                                                    |                              |        |
|                                                                                                    |                                                                                                    |                              |        |
| Curso                                                                                                    | Institución                                                                                                    | Resolución                   |        |
| Certificado del Curso "Piano" (300 horas)                                                                                                    | Escuela de Cap. Perf. y Actual. Docente - MCBA - y Conf. de                                                                                                    | SIN RESOLUCION               | •      |
|                                                                                                    | Maestros de la Cap. Fed.                                                                                                    | ESPECIFICA                   |        |
| Certificado del Curso "Musica" (300 horas)                                                                                                    | Escuela de Cap. Perf. y Actual. Docente - MCBA - y Conf. de<br>Maestros de la Cap. Fed.                                                                                                    | SIN RESOLUCION<br>ESPECIFICA | 0      |
| Cartificado de Canacitacion nara Maestros de Ingles                                                                                                    | Escuela de Can Perf y Artual Docente - MCRA - y Conf de                                                                                                    | SIN RESOLUCION               | 0      |
| Certancado de Capacitación para maestros de ingres                                                                                                    | Maestros de la Cap. Fed.                                                                                                    | ESPECIFICA                   |        |
| Modelización funcional. Módulo: función exponencial y logarítmica                                                                                                    | Escuela de Maestros                                                                                                    | 10-SSPLINED-2019             | 0      |
| Documentales en la escuela: abordajes de lectura y producción                                                                                                    | Escuela de Maestros                                                                                                    | 10-SSPLINED-2019             | 0      |
| Los desafíos de la inclusión. Abordaje y estrategias posibles desde la<br>perspectiva de la diversidad                                                                                                    | Escuela de Maestros                                                                                                    | 10-SSPLINED-2019             | 0      |

# Por **cursos**, podes acreditar por año hasta 0,85 guardándote para el año siguiente 0,15 si te excedes.Y **vencen** a los 8 años (teniendo como referencia la fecha de emisión del certificado)

Actualmente existe una mercantilización del puntaje muchas veces promovida por los sindicatos que lucran ofreciendo cursos pagos y de mala calidad con requisitos de asistencia y promoción mínimos. Desde *Ademus* defendemos la capacitación Gratuita y en servicio. Aparte, nuestro sindicato tiene cursos gratuitos para afiliadxs y no afiliadxs que buscan ser una contribución seria, de nivel académico a la formación continua en la escuela pública.

En la página del Gobierno de la Ciudad pueden encontrar información sobre los cursos y postítulos de Escuela de Maestros y en la página de *Ademus*, información sobre los cursos del sindicato (www.ademys.org.ar // mail: <u>info@ademys.org.ar</u>).

## 4. Desde la solapa INSCRIPCIONES se hace la inscripción

| Buenos Aires Ciudad<br>Inicio Mis datos Documentación                                                                                                    | Inscripciones Adicional por título Ve<br>ordinarias                          | r mis puntajes Versionar                                                         | Ingresa en<br>SELECCIONAR DISTRITOS /<br>SECTORES<br>para nuestra                         |  |
|----------------------------------------------------------------------------------------------------|------------------------------------------------------------------------------|----------------------------------------------------------------------------------|-------------------------------------------------------------------------------------------|--|
| Sistema de Clasificació<br>Inicio                                                                                                    | Seleccionar distritos PERíodo ACTUAL<br>Inscripciones                        | 2023 Int y Supl 2024                                                             |                                                                                           |  |
| IMPORTANTE: SE RECUERDA QUE PARA L<br>ARTÍCULO 17 DEL ESTATUTO DEL DOCEN<br>De acuerdo a lo estipulado en los artícu<br>La documentación que se cargue e inscrip<br>Acrecentamiento e Ingreso 2022 e Interin | COMPLEMENTARIAS<br>Seleccionar distritos<br>Inscripciones                    | 2022 Int y Supl 2023<br>2021 Int y Supl 2022<br>01/05/2021 forman parte de la in | DACIÓN Y CLASIFICACIÓN<br><b>da la inscripción anual o</b><br>nscripción para Traslado, / |  |
| 0                                                                                                    | EXTRAORDINARIAS                                                              |                                                                                  |                                                                                           |  |
| MIS DATOS     Datos personales                                                                                                    | DOCUMENTACIÓN<br>Carga de documentos<br>Debés ingreser toda la documentación | INSCRIPCIONES         Período Ordinario         Debés realizar la inscripción a  | a los                                                                                     |  |

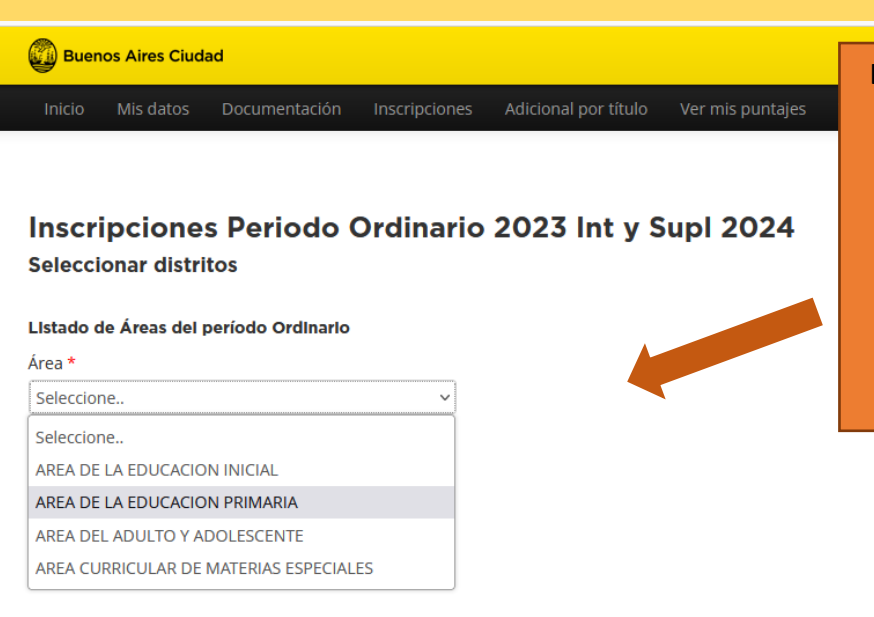

Luego de seleccionar el **ÁREA** pasa a la pantalla de elección de Distrito (Áreas de Inicial, Primaria y Curriculares) y/o Sector (Área de Adultos), donde vas a encontrar un mapa para marcar **DISTRITO /SECTOR** 

Al finalizar clickea GUARDAR

## 5. Una vez elegido el distrito, anda a INSCRIPCIONES – PERÍODO ORDINARIO 2023 INT Y SUPL 2024:

| Duenos Aires Ciudad                                                                                                    |                                                                                                    |                                                                     | с                                                              |                                                                                                    |
|----------------------------------------------------------------------------------------------------|----------------------------------------------------------------------------------------------------|---------------------------------------------------------------------|----------------------------------------------------------------|----------------------------------------------------------------------------------------------------|
| Inicio Mis datos Documentación                                                                                                    | Inscripciones Adicional por título Ver mis p                                                                                                    | untajes Ver reconsideraciones                                       | s Consultas                                                    | Si ya te inscribiste en                                                                                                    |
| Sistema de Clasificació<br>Inicio<br>IMPORTANTE: SE RECUERDA QUE PARA L<br>ARTÍCULO 17 DEL ESTATUTO DEL DOCEN<br>De acuerdo a lo estipulado en los artíco | ORDINARIAS     PERÍODO ACTUAL       Seleccionar distritos     Periodo Ordinario 2023 II       Traslados     Períodos FINALIZADOS       COMPLEMENTARIAS     Período Ordinario 2022 II       Seleccionar distritos     Período Ordinario 2022 II | nt y Supi 2024<br>DE VALIDACIÓN<br>nt y Supi 2023 habilitada la in: | Y CLASIFICACIÓN ESTA<br><b>scripción anual ordin</b>           | años anteriores, y no<br>hubo cambios en los<br>cargos en los cuales vas<br>a anotarte, podes<br>seleccionar la opción de<br><b>REPETIR</b><br><b>INSCRIPCIONES</b> . |
| La documentación que se cargue e inscrip<br>Acrecentamiento e Ingreso 2022 e Interin                                                                      | Inscripciones Periodo Ordinario 2021 I                                                                                                    | nt y Supl 2022 te de la inscripció                                  | ón para Traslado, Asce                                         |                                                                                                    |
| 1 MIS DATOS D                                                                                                    | EXTRAORDINARIAS<br>Inscripciones                                                                                                    | INSCRIPCIONES                                                       | VALI<br>Validar doc                                            | Dicha opción te inscribe<br>en los mismos cargos<br>que el año anterior.                                                                                              |
| Inicio Mis datos Documentación Inscripo<br>Ordinario<br>Inscripciones del período seleccionado                                                            | ciones Adicional por título Ver mis puntajes Ver recor                                                                                                    | ssideraciones Consultas er                                          | n Una vez fina<br>documentac<br>imágenes p<br>formato PDi      |                                                                                                    |
| "Repetir inscripciones" repite las inscripciones de<br>generarán solo en Interinato y suplencia.<br>C Repetir inscripciones<br>+ Nueva inscripción        | el año anterior en el período actual. Si sos titular de un cargo,                                                                                                    | Si deseas realiz<br>CL<br>En este apar                              | zar una Nueva In<br>LICK en <b>NUEVA I</b><br>rtado selecciona | scripción empleza haciendo<br>INSCRIPCIÓN.<br>el área y el cargo elegido.                                                                                             |
| <ul> <li>Inscripciones para Ingreso</li> <li>Inscripciones para Interinatos y suplencias</li> <li>Inscripciones para Titulares</li> </ul>                 | Si vas a inscribirte en más de un área y/o cargo, agregar<br>uno por uno para su inscripción                                                                                                    |                                                                     |                                                                |                                                                                                    |
| >Voluntad de ascenso                                                                                                    |                                                                                                    |                                                                     |                                                                |                                                                                                    |

**6.** Pestaña **INSCRIPCIONES PARA TITULARES**: NO se completa nada, aparecen los cargos titulares automáticamente. Se puede descargar el comprobante desde la flecha del costado.

**7. VOLUNTAD DE ASCENSO**: Figuró los primeros días de inscripción y ya no figura más. Quiere decir que al ser titular automáticamente podes participar de los actos públicos de ascenso (acorde al área en el que sos titular)

#### 8. TRASLADO:

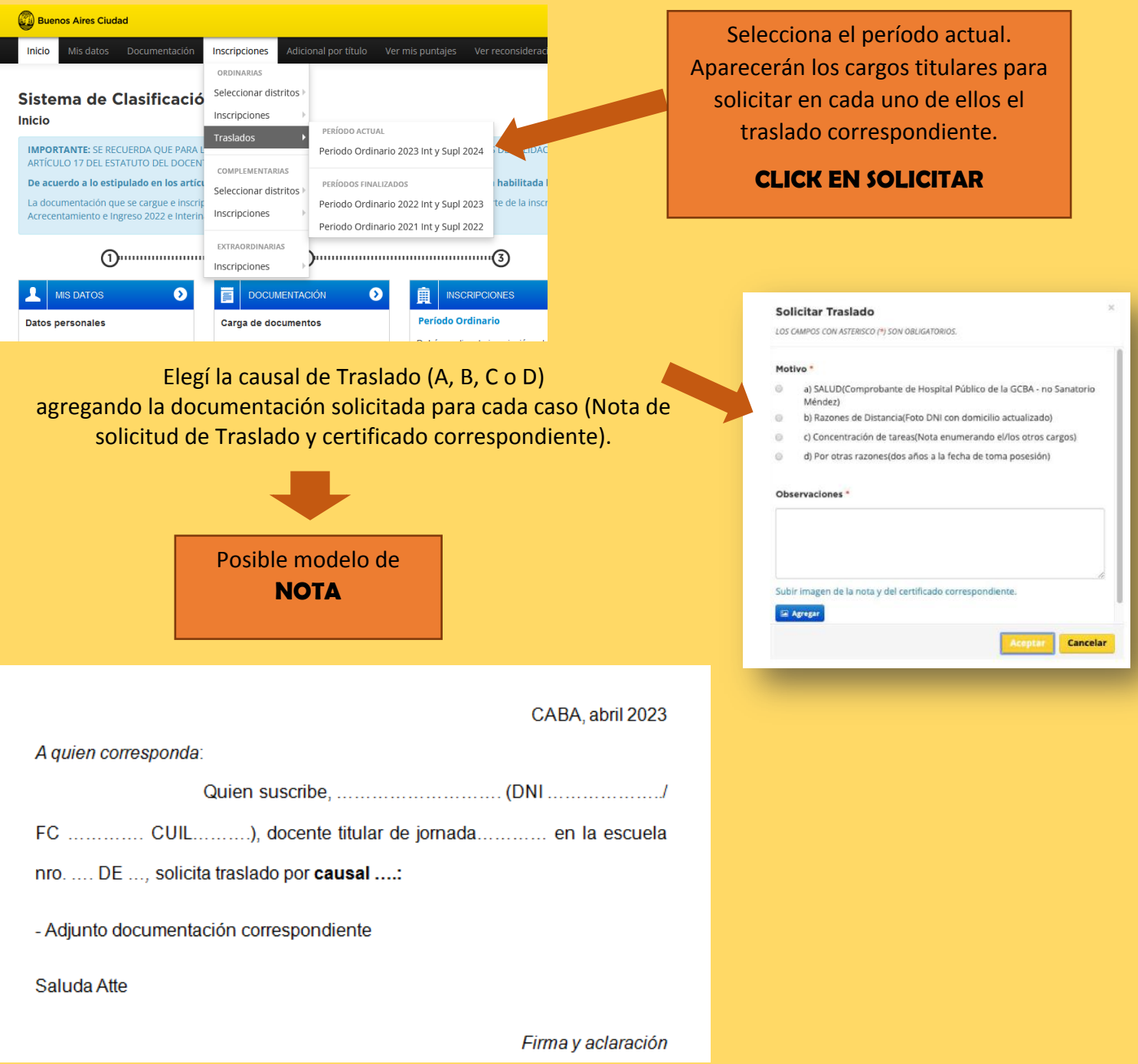

| IMPORTANTE                                                                     |  |  |  |  |
|--------------------------------------------------------------------------------|--|--|--|--|
| ¿Qué adjuntar además de la nota?                                               |  |  |  |  |
| -Por CAUSAL A (por razones de salud propia o del grupo familiar) adjuntar nota |  |  |  |  |
| médica/estudios;                                                               |  |  |  |  |
| - Por CAUSAL B (por necesidad de integración del grupo familiar, surgida con   |  |  |  |  |
| posterioridad a la toma de posesión del cargo u horas de clase o razones de    |  |  |  |  |
| distancia) adjuntar DNI con nuevo domicilio o lo que lo acredite;              |  |  |  |  |
| -Por CAUSAL C (para concentrar áreas) adjuntar comprobante de la situación;    |  |  |  |  |
| -Por CAUSAL D (no se necesita adjuntar nada, sólo la nota)                     |  |  |  |  |

Para **CONSULTAS VIRTUALES,** Los días y horarios de atención son de **lunes a viernes de 10 a 12 h y de 14 a** 16 h.

Enlace: https://zoom.us/i/94686553614?pwd=eWNFaWpNSzhOUXA4c0M0UVI2TIBOdz09

ID de reunión: 946 8655 3614 Contraseña: cad2020

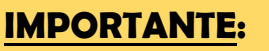

De todo lo que te anotes, te recomendamos descargar el comprobante y guardártelo, por si tenés que hacer algún reclamo al momento en que se exhiban los listados.

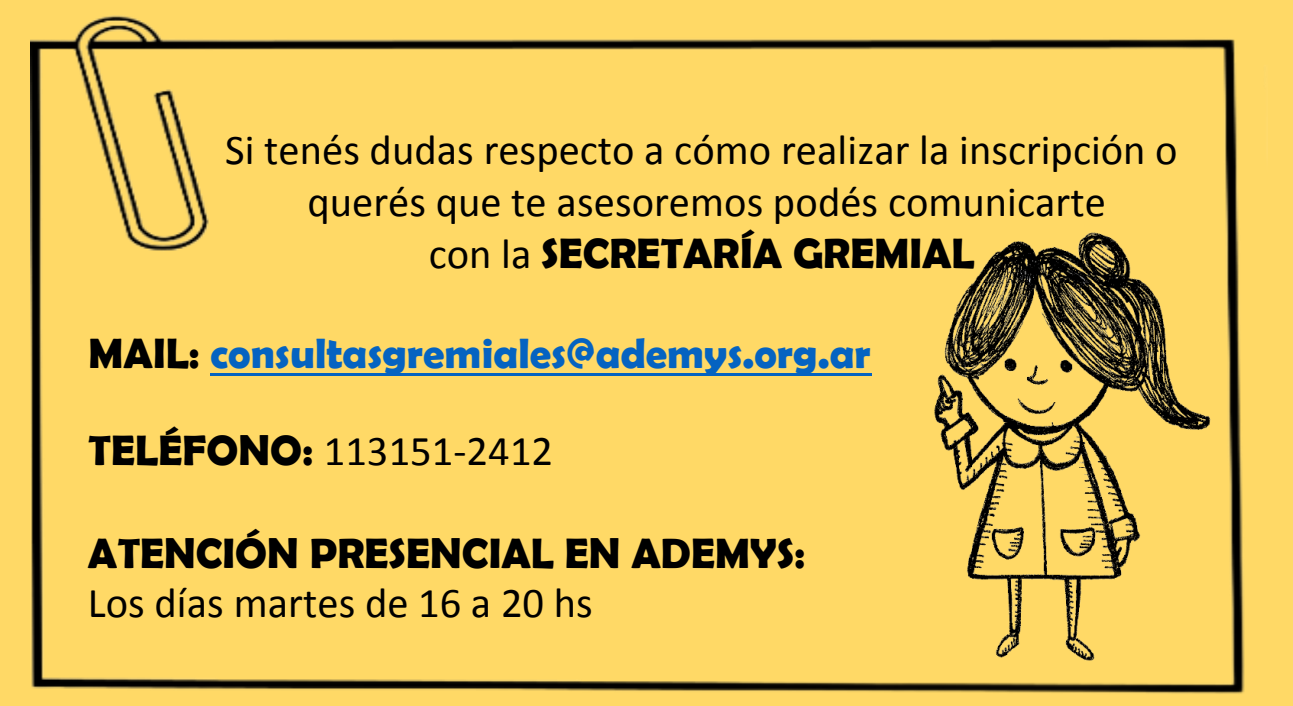